## Zasady składania wniosków o miejsce w domach studenta Uniwersytetu Śląskiego dla studentów i doktorantów z PULI REKTORSKIEJ

(Pula rektorska dedykowana jest osobom z orzeczeniem o niepełnosprawności, posiadającym wskazanie lekarskie, doktorantom, studentom KISM- kierunku nauczycielskiego oraz osobom składającym wnioski po 1 października danego roku)

Student/doktorant, aby otrzymywać miejsce w domu studenta musi złożyć stosowny wniosek poprzez serwis USOSweb. Wnioski składane w systemie jak również załączniki nie wymagają dodatkowego składania ich w formie papierowej.

Aby uzyskać miejsce w domu studenta należy wypełnić odpowiedni wniosek znajdujący się w serwisie <u>www.usosweb.us.edu.pl</u> w zakładce DLA WSZYSTKICH - WNIOSKI.

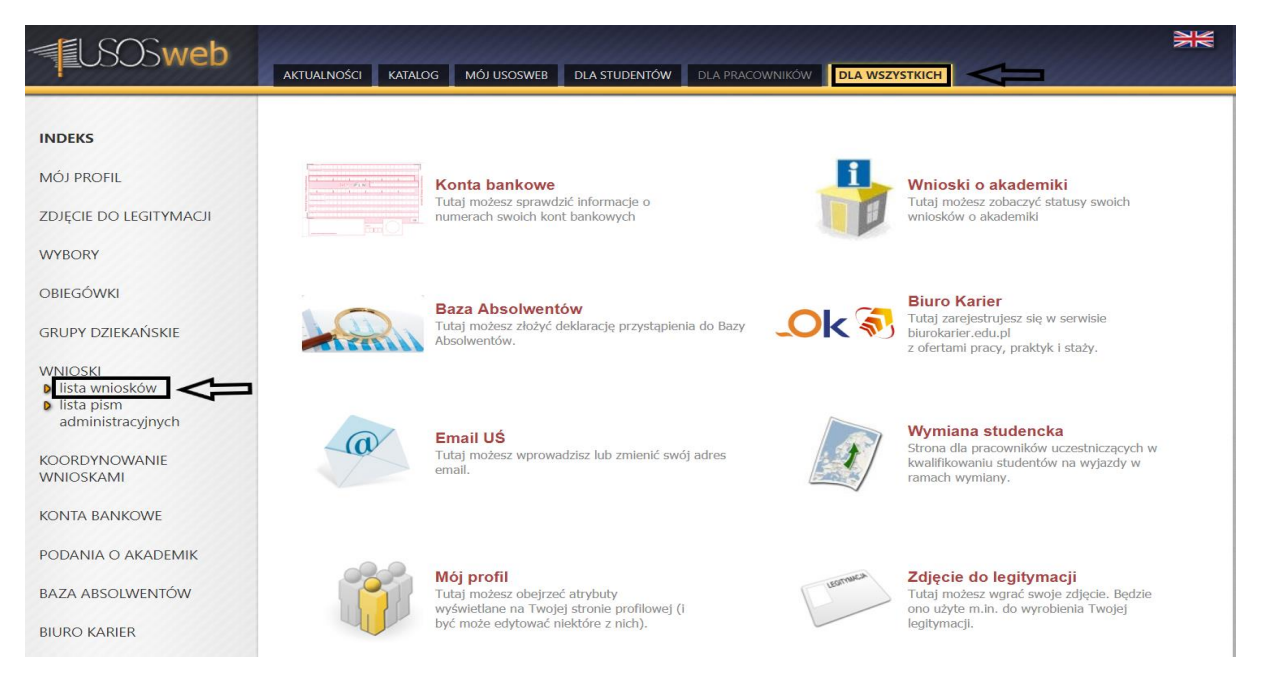

Z listy wniosków należy wybrać wniosek o miejsce w domu studenckim na dany rok akademicki (Pula rektorska) klikając w "zacznij wypełniać"

## Lista wniosków

1

Na tej stronie znajdziesz wszystkie wnioski, które dotyczą Twoich jednostek i programów studiów.

## Wnioski, które można złożyć w Twoich jednostkach. 🛐

|          | Nazwa                                                                                                    | Tury                                                                                                    | Organizator                                | Cykl                                          |                                               |
|----------|----------------------------------------------------------------------------------------------------|----------------------------------------------------------------------------------------------------|--------------------------------------------|-----------------------------------------------|-----------------------------------------------|
| <b>→</b> | AKADEMIKI us                                                                                                    | w trakcie, tura bez końca<br>dla wszystkich studentów<br>od 2022-04-21 00:00:00                                                                                        | Uniwersytet<br>Śląski                      | rok akademicki<br>2021/2022                   | informacje o wniosku 💿<br>zacznij wypełniać 💽 |
| 0        | Oświadczenie o dochodach<br>21/22 (rok obl. 2020) WNST<br>(Sosnowiec)                                                                                             | zakończona<br>dla wszystkich studentów<br>2021-10-01 00:00 - 2022-06-10 23:59                                                                                          | Wydział Nauk<br>Ścisłych i<br>Technicznych | semestr zimowy<br>2021/2022                   | informacje o wniosku €<br>zacznij wypełniać ♠ |
| 0        | Stypendium dla osób<br>niepełnosprawnych WNST<br>(Sosnowiec)                                                                                                    | pendium dla osób     zakończona       ipełnosprawnych WNST     dla wszystkich studentów       osnowiec)     2022-03-01 00:00 - 2022-06-10 23:59                        |                                            | semestr letni<br>2021/2022                    | informacje o wniosku 💿<br>zacznij wypełniać 種 |
| 0        | Stypendium rektora         zakończona           2021/2022 WNST         dla wszystkich studentów           (Sosnowiec)         2021-10-01 00:00 - 2021-10-15 23:59 |                                                                                                    | Wydział Nauk<br>Ścisłych i<br>Technicznych | rok akademicki<br>2021/2022                   | informacje o wniosku 🕣<br>zacznij wypełniać 種 |
| 0        | Stypendium socjalne WNST<br>(Sosnowiec) zakończona<br>dla wszystkich studentów<br>2022-03-01 00:00 - 2022-06-10 23:59                                             |                                                                                                    | Wydział Nauk<br>Ścisłych i<br>Technicznych | semestr letni<br>2021/2022                    | informacje o wniosku<br>zacznij wypełniać ♠   |
| →        | Wniosek o miejsce w domu<br>studenckim 2022/2023 (Pula<br>rektorska)                                                                                              | w trakcie, tura bez końca<br>od 2022-04-27 00:00:00                                                                                                    | Uniwersytet<br>Śląski                      | rok akademicki<br>2022/2 <u>023</u>           | informacje o wniosku<br>zacznij wypełniać ⊡   |
| <b>→</b> | Wniosek o miejsce w domu<br>studenckim 2022/2023<br>(WNST)                                                                                                    | w trakcie, tura bez końca<br>od 2022-05-19 00:00:00                                                                                                    | Wydział Nauk<br>Ścisłych i<br>Technicznych | rok akademicki<br>2022/2023                   | informacje o wniosku 💿<br>zacznij wypełniać 💿 |
| →        | Zapomoga WNST<br>(Sosnowiec)                                                                                                    | apomoga WNST dla wszystkich studentów Sosnowiec) w trakcie, 107 dni do zakończenia dla wszystkich studentów z022-03-01 00:00 - 2022-09-30 23:59 Technicznych zacznij w |                                            | informacje o wniosku 💿<br>zacznij wypełniać 💿 |                                               |

## Pojawi się ekran1 z automatycznie dedykowaną Pulą rektorską. Aby przejść do następnego ekranu kliknij "DALEJ"

|                                                                                                    | AKTUALNOŚCI KATALOG MÓJ USOSWEB DLA STUDENTÓW DLA PRACOWNIKÓW DLA WSZYSTKICH                                                                                                    |
|----------------------------------------------------------------------------------------------------|----------------------------------------------------------------------------------------------------|
| INDEKS                                                                                                    | Wniosek o miejsce w domu studenckim 2022/2023 (Pula rektorska)                                                                                                    |
| MOJE DANE<br>Moj profil<br>zdjęcie do legitymacji<br>wgrywanie<br>pomoc<br>konto bankowe i urząd<br>skathowy | Ekran 1 - pule miejsc<br>Przejdź do szczegółów wypełnianego wniosku<br>srkuwcź ZAMISZ DALED                                                                                                    |
| WYBORY<br>OBIEGÓWKI                                                                                          | <ul> <li>Miejsca w Domach Studenckich udostępniane są w pulach, które mogą być przypisane do jednostki (każda jednostka dysponuje własnymi miejscami) lub być pulami specjalnymi (dostępnymi na innych warunkach niż przynależność do danej jednostki).</li> <li>Wskaż pulę, w ramach której chcesz ubiegać się o miejsce w domu studenckim.</li> <li>Można złożyć tyle wniosków, lie jest dostępnych pul.</li> <li>Wniosek zostanie rozpatrzony na podstawie kryteriów przyznawania miejsc w DS zawartych w załączniku nr 7 do Regulaminu świadczeń dla studentów Uniwersytetu Śląskiego w szczególności informacji o czasie dojazdu, liczbie kierunków studiów, aktualnego</li> </ul> |
| WNIOSKI<br>ista wniosków<br>Wniosek o akademik                                                               | roku studiów i odległości uczelni od miejsca zamieszkania.<br>Po wypełnieniu wniosku na ostatnim ekranie kliknij w <i>PODPISZ 1 ZŁÓŻ ELEKTRONICZNIE</i> (pomiń klawisz <b>ZAREJESTRUJ</b> )                                                                                                    |
| <ul> <li>Ekran 1 - pule miejsc</li> <li>lista pism<br/>administracyjnych</li> </ul>                          | Wybór puli                                                                                                    |
| KOORDYNOWANIE<br>WNIOSKAMI                                                                                   | <ol> <li>Na liście wyświetłamy pule miejsc, w których możesz złożyć wniosek:         <ul> <li>pulę należącą do jednostki prowadzącej program, na którym studiujesz,</li> <li>pulę rektorską, do której masz dostęp.</li> </ul> </li> <li>Jeśli na liście brakute puli, skontaktu ji się z działem odpowiedziałnym za wniosek o akademik.</li> </ol>                                                                                                    |
| MOBILNY USOS                                                                                                 |                                                                                                    |
| KONTA BANKOWE                                                                                                | wybierz pułę, w ramach której ubiegasz się o miejsce  Miejsca w akademikach w gestii Rektora                                                                                                    |
| PODANIA O AKADEMIK                                                                                           | SPRAWDŹ ZAPISZ DALEJ                                                                                                    |

Należy wybrać dowolnego adresata wniosku, jest to czynność czysto techniczna. Twój wniosek będzie rozpatrzony przez rektora. Aby przejść do następnego ekranu kliknij "DALEJ"

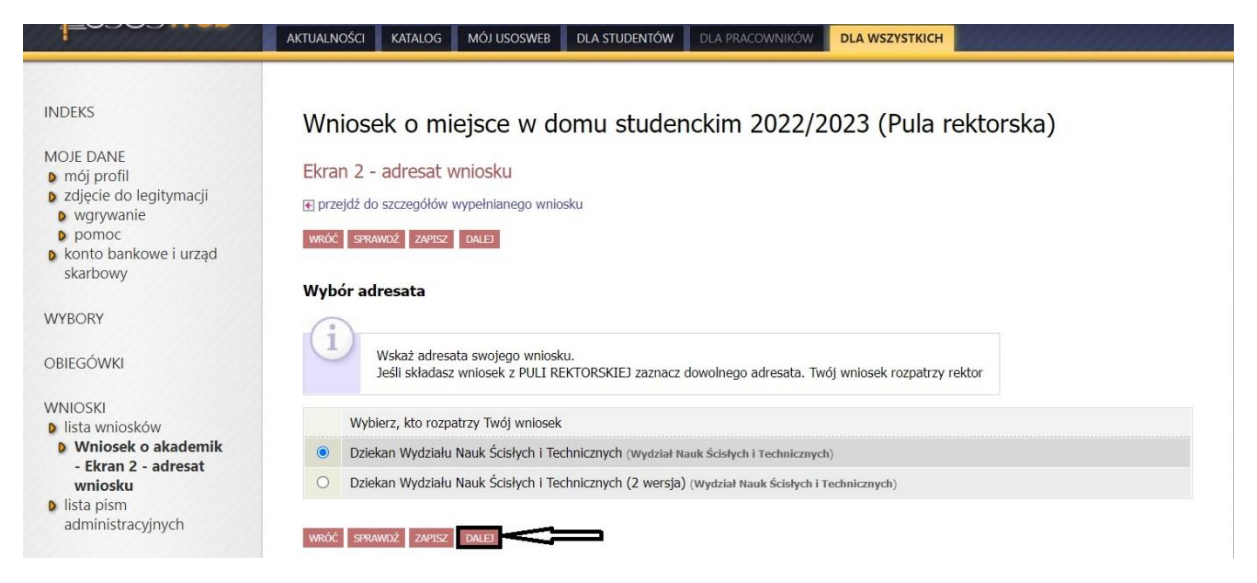

Na ekranie 3 pojawią się Twoje dane, które należy zweryfikować i jak w przypadku poprzednich ekranów przejść "DALEJ"

Na ekranie 4 wpisz odległość od miejsca zamieszkania (stałego pobytu) do siedziby wydziału. Możesz skorzystać z "mapy google".

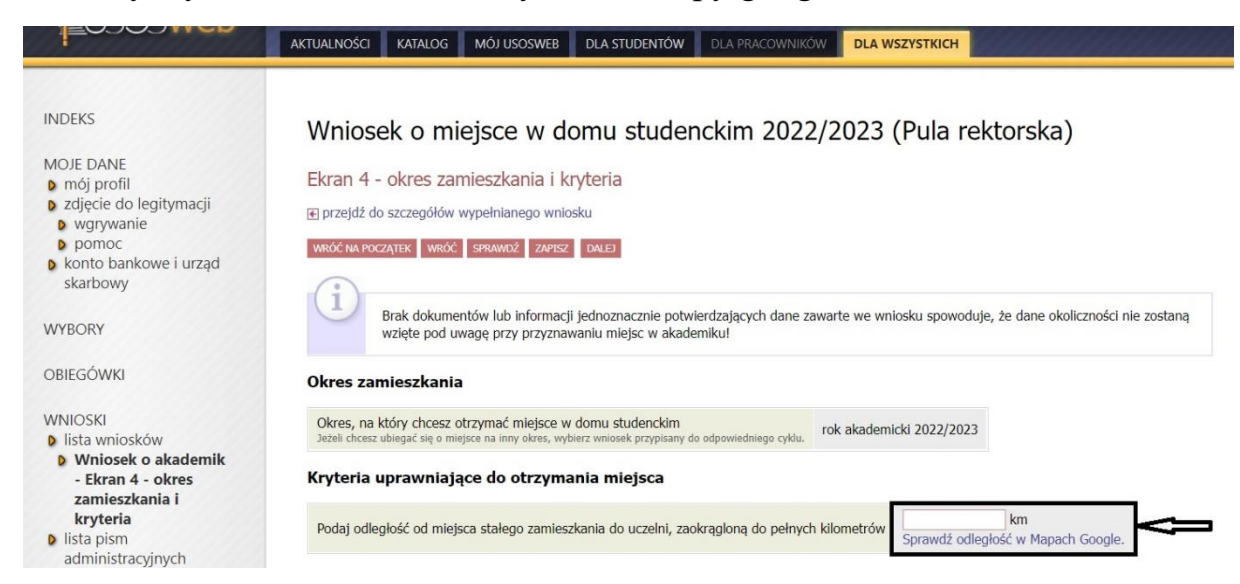

Następnie wybierz okoliczności uprawniające Cię do ubiegania się o miejsce z Puli rektorskiej i przejdź "DALEJ"

| WINOSKAWI         | Wybierz co najwyżej jeden warunek                                                                                                 |  |  |  |  |
|-------------------|----------------------------------------------------------------------------------------------------|--|--|--|--|
| MOBILNY USOS      | Potwierdzona niepełnosprawność w stopniu lekkim                                                                                   |  |  |  |  |
|                   | Potwierdzona niepełnosprawność w stopniu umiarkowanym                                                                             |  |  |  |  |
|                   | Potwierdzona niepełnosprawność w stopniu znacznym                                                                                 |  |  |  |  |
| ODANIA O AKADEMIK | Nie posiadam potwierdzenia niepełnosprawności                                                                                     |  |  |  |  |
|                   | Możesz wybrać dowolną liczbę warunków                                                                                             |  |  |  |  |
| AZA ABSOLWENTOW   | Detwierdzony status sieroty/osoby z domu dziecka lub osoby z pieczy zastępczej                                                    |  |  |  |  |
| BIURO KARIER      | Posiadam miejsce stałego zameldowania                                                                                             |  |  |  |  |
|                   | Jestem doktorantem                                                                                                    |  |  |  |  |
| MAIL US           | Mieszkałem/am w DS w poprzednim roku akademickim ( jeśli TAK, należy wpisać w uzasadnieniu na jakim osiedlu, nr DS, rodzaj pokoju |  |  |  |  |
| ONTO OFFICE 365   | > 🗆 Jestem studentem/ką ostatniego roku studiów I stopnia/II stopnia/ jednolitych magisterskich                                   |  |  |  |  |
|                   | Poblerałem/am stypendium socjalne w poprzednim roku akademickim                                                                   |  |  |  |  |
| VIMIANA STUDENCKA | Studiuję na więcej niż jednym kierunku w Uniwersytecie Śląskim lub równocześnie w innej szkole wyższej                            |  |  |  |  |
|                   | Desiadam wskazanie/ zaświadczenie do zamieszkania w pokoju jednoosobowym od lekarza/ lekarza specjalisty                          |  |  |  |  |

Ekran 5 umożliwia ubieganie się o miejsce w akademiku dla małżonka i/ lub dziecka. Kliknięciem w "koszyczek z zieloną strzałką" dodajemy odpowiednie osoby. Następnie przechodzimy "DALEJ"

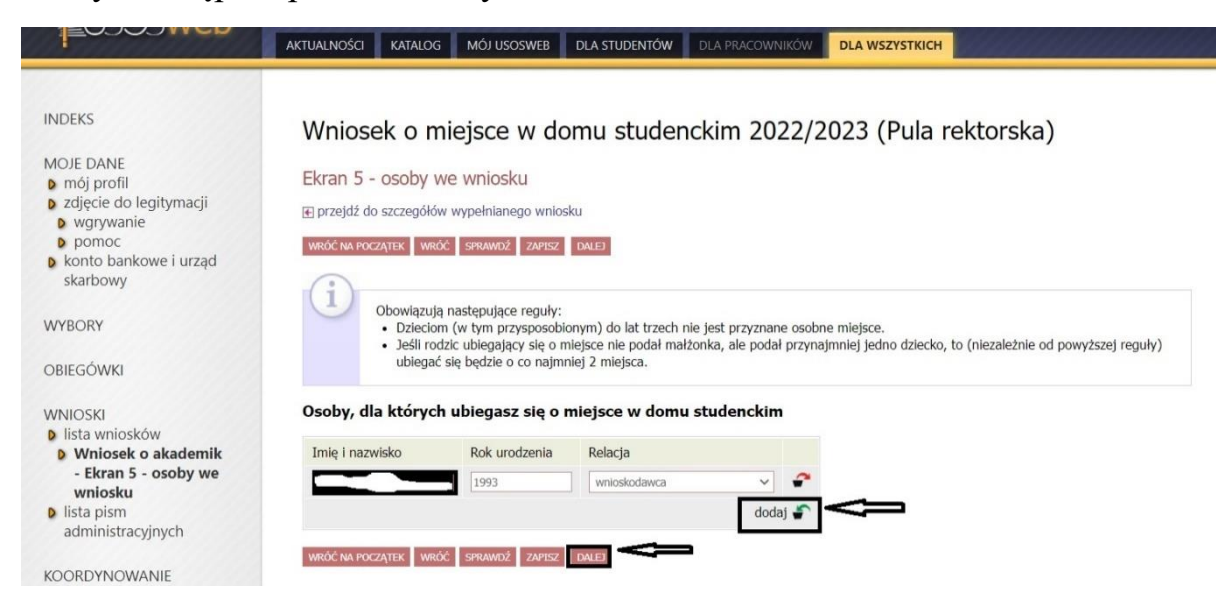

Na ekranie 7 znajduje się opis akademików, o które możesz ubiegać się z Puli rektorskiej. Następnie przechodzimy "DALEJ"

Na następnym ekranie dokonujesz wyboru preferowanych miejsc w odpowiednich akademikach kliknięciem w "koszyczek z zieloną strzałką"

| Wniosek o akademik<br>- Ekran 8 -                                                                              | Preferencje                                                                                     |                                                                                                    |                                                               |
|----------------------------------------------------------------------------------------------------|-------------------------------------------------------------------------------------------------|----------------------------------------------------------------------------------------------------|---------------------------------------------------------------|
| <ul> <li>preferencje</li> <li>lista pism<br/>administracyjnych</li> <li>KOORDYNOWANIE<br/>WNIOSKAMI</li> </ul> | Dodaj do listy<br>upuść" od najt<br>Jeżeli nie chce<br>preferencji, <b>ni</b><br>przed rozpatrz | preferencji miejsca w domach studenckich, o które się ubiegasz, i ułóż je według swoich preferencji<br>aardziej do najmniej pożądanych (im wyżej tym bardziej pożądany).<br>sz mieszkać w danym akademiku, to nie dodawaj go listy preferencji. Domy studenckie, których nie<br><b>e będą brane pod uwagę</b> przy przydzielaniu miejsca. Jeśli wszystkie preferowane przez Ciebie mie<br>eniem Twojego wniosku, wówczas nie otrzymasz żadnego. | metodą "przeciągnij i<br>dodasz listy<br>ejsca zostaną zajęte |
| MOBILNY USOS                                                                                                   |                                                                                                 |                                                                                                    |                                                               |
| KONTA BANKOWE                                                                                                  |                                                                                                 |                                                                                                    |                                                               |
| PODANIA O AKADEMIK                                                                                             | Znajdź miejsce w do<br>Wyszukaj:                                                                | mu studenckim i dodaj do listy preferencji                                                                                                    |                                                               |
| BAZA ABSOLWENTÓW                                                                                               | 🗹 Filtruj: 🗹 DS1_H                                                                              | K 🗹 DS2_K 🗹 DS7_K 🗹 DS2_S 🗹 DS3_S 🗹 DS5_S                                                                                                    |                                                               |
| BIURO KARIER                                                                                                   | Wyświetlane są elementy 18 (                                                                    | spośród 8 ) pokaż wszystkie                                                                                                    |                                                               |
|                                                                                                    | Akademik 🔶                                                                                      | Rodzaj miejsca                                                                                                    |                                                               |
| EMAIL UŚ                                                                                                    | DS1_K                                                                                           | Pokój jednoosobowy dla osób ze wskazaniami lekarskimi                                                                                                    | ÷                                                             |
| KONTO OFFICE 365                                                                                               | DS2_K                                                                                           | Pokój jednoosobowy dla osób niepełnosprawnych                                                                                                    | ÷                                                             |
|                                                                                                    | DS2_K                                                                                           | Pokój jednoosobowy typu studio                                                                                                    | ÷                                                             |
| WYMIANA STUDENCKA                                                                                              | DS2_S                                                                                           | Pokój jednoosobowy typu studio                                                                                                    |                                                               |
|                                                                                                    | DS3 S                                                                                           | Pokój jednoosobowy dla osób niepełnosprawnych                                                                                                    | ÷                                                             |
|                                                                                                    |                                                                                                 |                                                                                                    |                                                               |
|                                                                                                    | DS3_S                                                                                           | Pokój jednoosobowy                                                                                                    | ÷                                                             |
|                                                                                                    | DS3_S<br>DS5_S                                                                                  | Pokój jednoosobowy<br>Pokój jednoosobowy dla osób ze wskazaniami lekarskimi                                                                                                    | • •                                                           |

Powyżej pojawi się lista wybranych akademików. W kolejności od góry w dół ułoży się lista od najbardziej preferowanego przez Ciebie miejsca do najmniej. Listę preferencji można modyfikować poprzez usuwanie i dodawanie odpowiednich miejsc lub metodą "przeciągnij i upuść". Następnie przejdź "DALEJ"

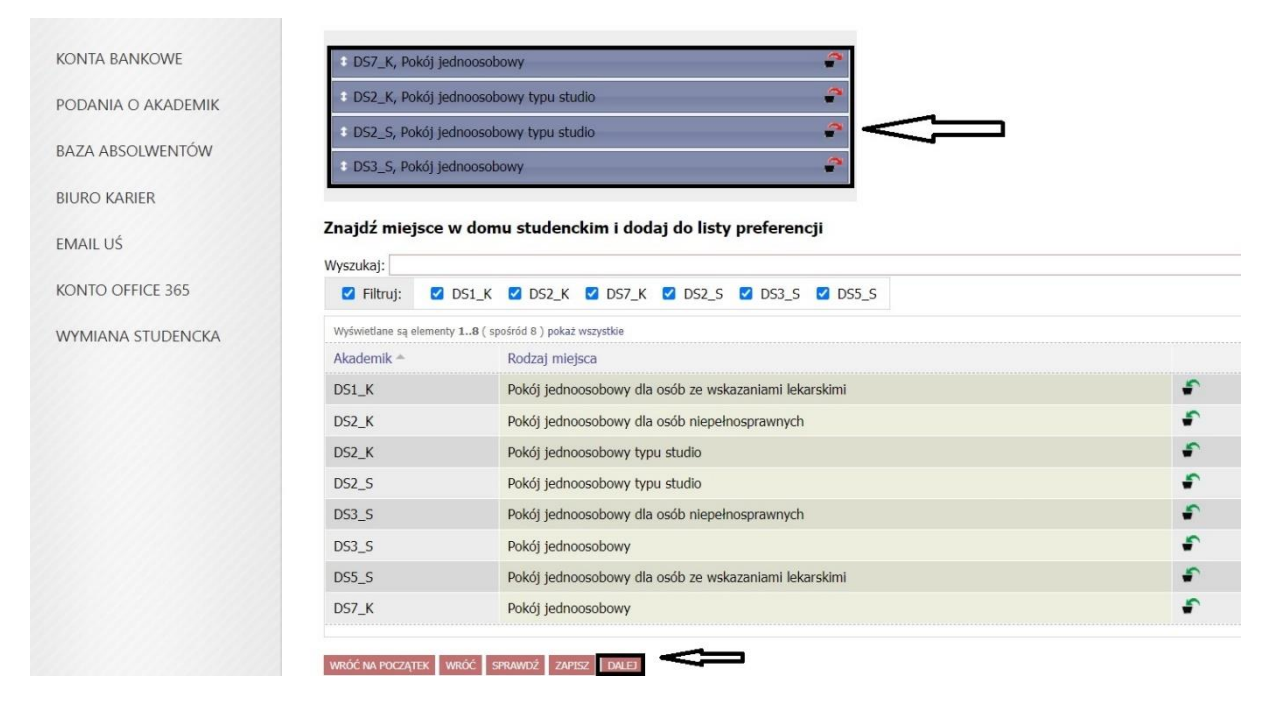

Na ekranie "**Informacje uzupełniające**" należy uzupełnić pole "uzasadnienie wniosku, podając niezbędne informacje, które to uzasadnienie powinno zawierać

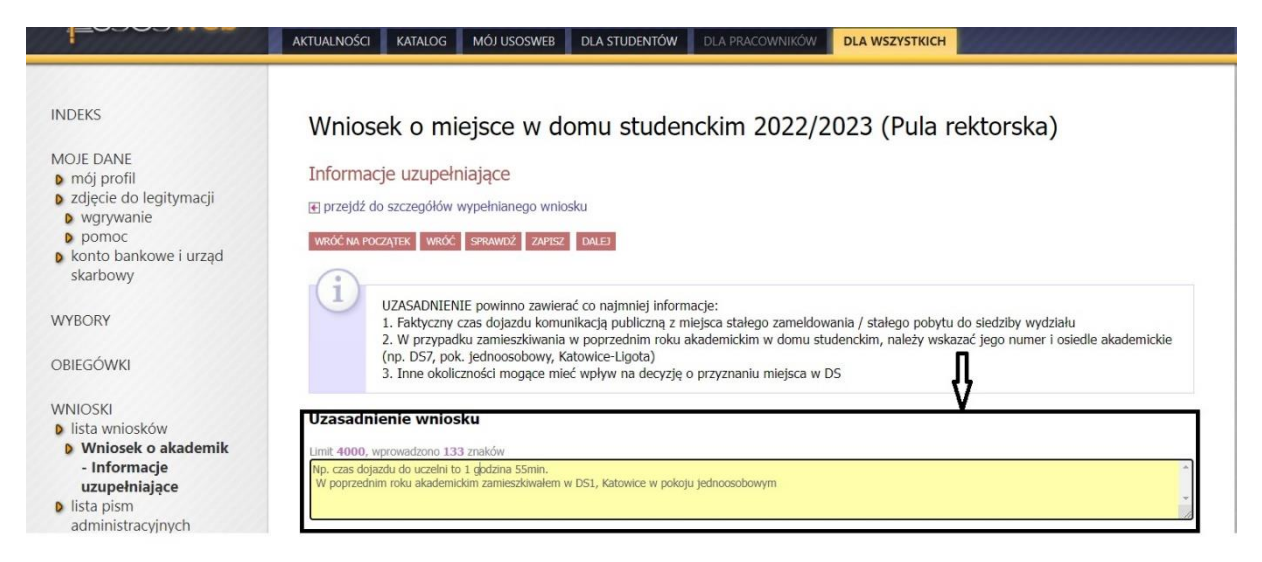

Następnie możesz dodać załącznik w formacie "pdf" lub "jpg", zapoznaj się z treścią oświadczenia, zaznacz wymaganą zgodę i przejdź "DALEJ"

|                            | Dodatkowe załączniki                                                                                                    |
|----------------------------|----------------------------------------------------------------------------------------------------|
| KOORDYNOWANIE<br>WNIOSKAMI | ZALĄCZ PLIK         I.Zaświadczenie.pdf 0.05 MIB zaświadczenie od lekarza         USUŃ                                                                                                    |
| MOBILNY USOS               | Oświadczenia                                                                                                    |
| KONTA BANKOWE              | Oświadczam, że podane wyżej informacje są zgodne ze stanem faktycznym, zapoznałem/am się z zasadami przyznawania miejsc oraz zamieszkiwania w<br>Domach Studenckich UŚ oraz nie zostałem/am wcześniej pozbawiony/a miejsca w domu studenckim UŚ, jak również nie wydano w stosunku do mnie<br>zakazu wstępu na teren domów studenckich UŚ. |
| PODANIA O AKADEMIK         | "<br>Revenuestas endesis starenudeturek danuk andara adarutadetalarki kurat andata ank 333 urberu a data 6 manuna 1007 a Kadala kuran a sér                                                                                                    |
| BAZA ABSOLWENTÓW           | zm., jak również odpowiedzialności dyscyplinarnej określonej w ustawie z dnia 20 lipca 2018 roku Prawo o szkolnictwie wyższym.                                                                                                    |
| BIURO KARIER               | Wyrażam zgodę na doręczanie pism za pomocą środków komunikacji elektronicznej - USOSweb w postępowaniu wszczętym niniejszym wnioskiem.<br>Jako adres elektroniczny wskazuję adres e-mail znajdujący się we wniosku o przyznanie miejsca w DS.                                                                                              |
| EMAIL UŚ                   | WRÓĆ NA POCZĄTEK WRÓĆ SPRAWDŹ ZAPISZ DALEJ                                                                                                    |
|                            |                                                                                                    |

Na ekranie "**Podsumowanie**" możesz sprawdzić szczegóły wypełnionego przez siebie wniosku, dokonać modyfikacji jeśli jest taka potrzeba klikając "WRÓĆ" lub "WRÓĆ NA POCZĄTEK" oraz dokonać formalnego złożenia go w formie elektronicznej wraz z załącznikami bez konieczności składania w wersji papierowej. Aby podpisać i złożyć wniosek należy pominąć czynność "ZAREJESTRUJ" i przejść do "DALEJ: PODPISZ I ZŁÓŻ ELEKTRONICZNIE"

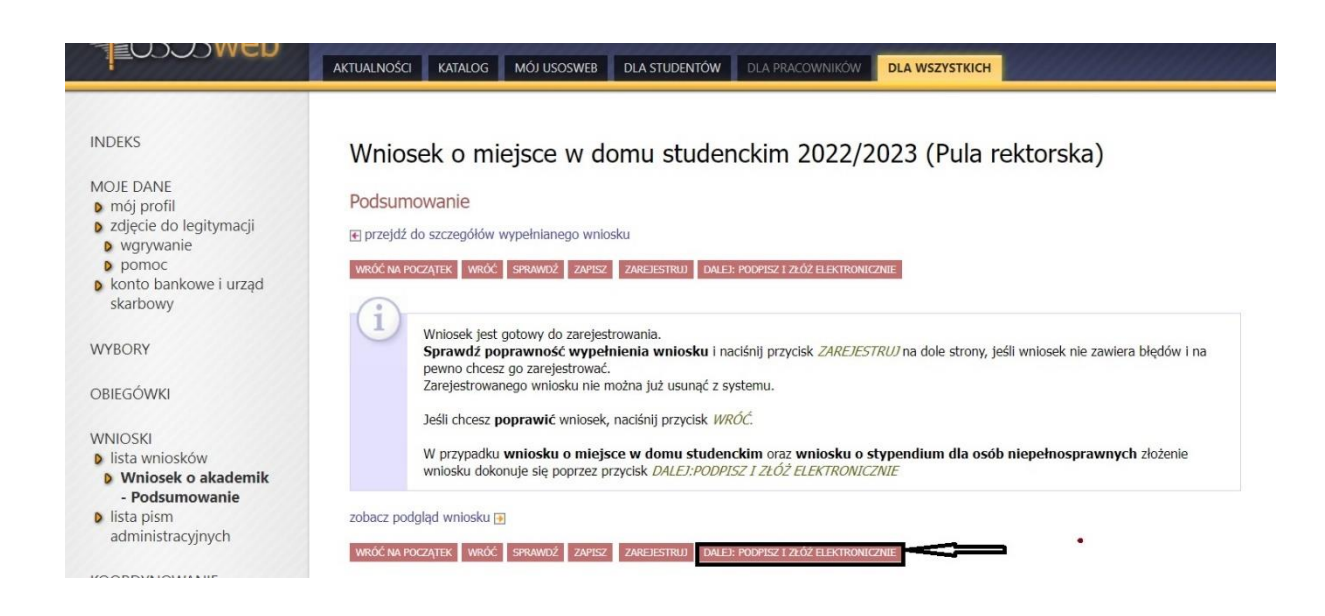

Pojawi się ekran "**Podpisanie wniosku**", na którym należy wpisać 6- cyfrowy kod autoryzacyjny, który otrzymasz z systemu USOS-web na swój adres mailowy. Następnie użyj powtórnie "DALEJ: PODPISZ I ZŁÓŻ ELEKTRONICZNIE"

|                                                                              | AKTUALNOŚCI KATALOG                                                 | MÓJ USOSWEB DLA STUDENTÓW                                                                              | DLA PRACOWNIKÓW                                          | DLA WSZYSTKICH |           |
|------------------------------------------------------------------------------|---------------------------------------------------------------------|----------------------------------------------------------------------------------------------------|----------------------------------------------------------|----------------|-----------|
| INDEKS                                                                       | Wniosek o mie                                                       | jsce w domu stude                                                                                      | nckim 2022/2                                             | .023 (Pula re  | ektorska) |
| MOJE DANE<br>Mój profil                                                      | Podpisanie wniosku                                                  |                                                                                                    |                                                          |                |           |
| <ul> <li>zdjęcie do legitymacji</li> <li>wgrywanie</li> <li>pomoc</li> </ul> | WRÓĆ NA POCZĄTEK WRÓĆ                                               | SPRAWDŹ ZRESETUJ KOD PODPISZ I ZŁÓ                                                                     | Ž ELEKTRONICZNIE                                         |                |           |
| konto bankowe i urząd<br>skarbowy                                            | Aby podpisać wniosek elektronicznie należy wpisać kod autoryzacyjny |                                                                                                    |                                                          |                |           |
| WYBORY                                                                       | w odpowiednie<br>więcej niż trzy r<br>adres email                   | pole formularza. W razie wpisania ni<br>razy należy zresetować kod autoryzac<br>@us.edu.pl został wysł | epoprawnie kodu<br>cyjny Na Twój<br>any <b>specjalny</b> |                |           |
| OBIEGÓWKI                                                                    | kod autoryzac<br>kod w odpowie<br>złóż elektronicz                  | c <b>yjny</b> . Odbierz wiadomość i autoryzu<br>dnim polu formularza, a następnie wy<br>nie'.          | j podpis, wpisując<br>ybierz 'Podpisz i                  |                |           |
| WNIOSKI<br>iista wniosków<br>Wniosek o akademik                              | Wiadomość email z kodem                                             | n autoryzacyjnym została wysłana                                                                       |                                                          |                |           |
| - Podpisanie wniosku                                                         | na adres                                                            | @us.edu.pl                                                                                             |                                                          |                |           |
| lista pism<br>administracyjnych                                              | data wysłania                                                       | 2022-06-20 12:00:26                                                                                    |                                                          |                |           |
| Koordynowanie<br>Wnioskami                                                   | Wpisz kod autoryzacyjny<br>528146                                   |                                                                                                    |                                                          |                |           |
| MOBILNY USOS                                                                 | WRÓĆ NA POCZĄTEK WRÓĆ                                               | SPRAWDŹ ZRESETUJ KOD PODPISZ I ZŁĆ                                                                     | 2 ELEKTRONICZNIE                                         | =              |           |
| VONITA DANIVOM/E                                                             |                                                                     |                                                                                                    |                                                          |                |           |

Pojawi się ekran informujący o stanie Twojego wniosku jako "ZŁOŻONY".

| FORMER                                                                                      | AKTUALNOŚCI                           | KATALOG MÓ                | IÓJ USOSWEB DLA STUDENTÓW DLA PRACOWNIKÓW DLA WSZYSTKICH                                                                              |
|---------------------------------------------------------------------------------------------|---------------------------------------|---------------------------|----------------------------------------------------------------------------------------------------|
| NDEKS                                                                                       | Wniosek                               | o miejs                   | sce w domu studenckim 2022/2023 (Pula rektorska)                                                                                      |
| IOJE DANE<br>Mój profil                                                                     | Stan wniosl                           | ku                        |                                                                                                    |
| <ul> <li>zdjęcie do legitymacji</li> <li>wgrywanie</li> </ul>                               | Stan                                  | Złożony                   |                                                                                                    |
| D pomoc                                                                                     | Data zmiany 2022-06-20 12:50:41       |                           |                                                                                                    |
| konto bankowe i urząd<br>skarbowy                                                           | Akcje                                 | przejdź do s<br>zrezygnuj | i szczegółów wniosku                                                                                                    |
| VYBORY                                                                                      |                                       | urukuj 🛃                  |                                                                                                    |
| DRIEGÓWKI                                                                                   | Dane whios                            | sku                       |                                                                                                    |
|                                                                                             | Adres korespondencyjny<br>Adres stały |                           | ul.                                                                                                    |
| VNIOSKI                                                                                     |                                       |                           | ul.                                                                                                    |
| <ul> <li>Nista wnioskow</li> <li>Wniosek o akademik</li> <li>- Szczegóły wniosku</li> </ul> | Odległość uczelni do domu             |                           | 102 km<br>Sprawdź odległość w Mapach Google.                                                                                          |
| <ul> <li>lista pism<br/>administracyjnych</li> </ul>                                        | Liczba miejsc, o które<br>aplikujesz  |                           | 1                                                                                                    |
| 0.000000000000                                                                              | Pula, z której aplikujesz             |                           | Miejsca w akademikach w gestii Rektora                                                                                                |
| VNIOSKAMI                                                                                   | Uzasadnienie                          |                           | Np. czas dojazdu do uczelni to 1 godzina 55min. W poprzednim roku akademickim zamieszkiwałem w DS1, Katowie<br>w pokoju jednoosobowym |

W systemie USOS-web możesz na bieżąco śledzić stan Twojego wniosku.